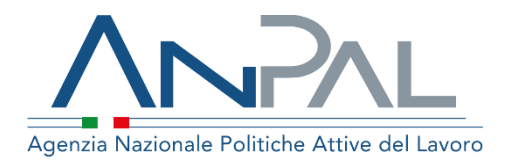

Manuale Sistema di Profilazione Qualitativa Scheda Orientamento Base e Indice di

Categoria Utente: Supervisore Aggiornato al 28/02/2019

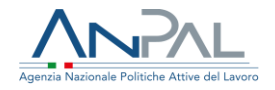

### Sommario

| 1. | lı  | ntroduzione                                         | 3  |
|----|-----|-----------------------------------------------------|----|
| 2. | P   | Accesso applicativo per la Profilazione Qualitativa | 3  |
| 2  | 2.1 | Accesso da Scrivania                                | .3 |
| 2  | 2.2 | Home page                                           | .5 |
| 3. | F   | Funzionalità                                        | 6  |
| Ξ  | 3.1 | Funzione di ricerca profilazioni                    | .6 |

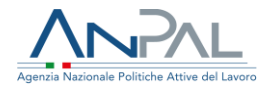

## 1. Introduzione

Il presente manuale ha l'obiettivo di fornire agli utenti con ruolo Supervisore una guida relativa al servizio Profilazione Qualitativa offerto all'interno del portale ANPAL.

# 2. Accesso applicativo per la Profilazione Qualitativa

Per la gestione dei servizi di Profilazione Qualitativa, il supervisore deve essere registrato al portale ANPAL ed accedere con le relative credenziali.

L'applicativo di Profilazione Qualitativa è raggiungibile tramite scrivania applicativa.

#### 2.1 Accesso da Scrivania

Si effettua l'accesso alla Scrivania Applicativa del portale ANPAL al seguente link <u>https://myanpal.anpal.gov.it/myanpal</u>.

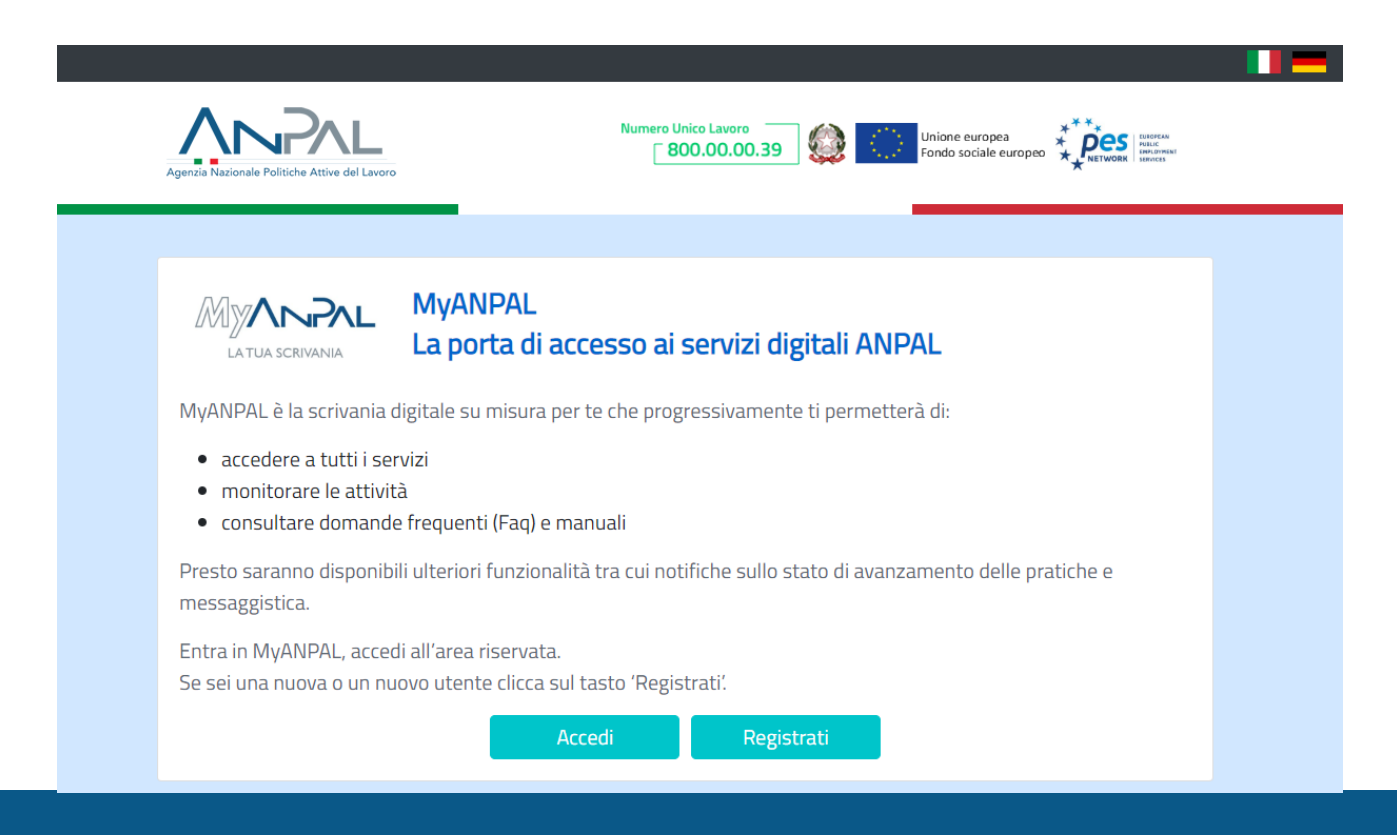

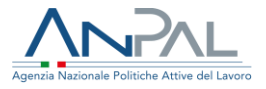

Cliccando sul bottone "Accedi" si viene indirizzati alla pagina di Login.

|                                                                                                    | Unione europea<br>Fondo sociale europeo                                                                                   | EUROPEAN<br>PUBLIC<br>EMPLOYMENT<br>SERVICES |
|----------------------------------------------------------------------------------------------------|----------------------------------------------------------------------------------------------------|----------------------------------------------|
| Cartenticazione         Per l'accesso ai servizi         onine è necessario il         ossesso di credenziali         rilasciate da ANPAL oppure         di una identità SPID o di una         carta Nazionale dei Servizi         crata Nazionale dei Servizi         crata Nazionale dei Servizi         di una identità SPID o di una         carta Nazionale dei Servizi         di una identità SPID o di una         carta Nazionale dei Servizi         charta Nazionale dei Servizi         di una identità SPID o di una         carta Nazionale dei Servizi         dei sistema per         l'accesso         Guida creazione         operatori | LOGIN Nome utente Nome utente Nome utente dimenticato? Password Password Dassword dimenticata? Non sei ancora registrato? |                                              |

Per l'accesso ai servizi online è necessario disporre delle credenziali rilasciate da ANPAL.

Una volta che l'utente è stato riconosciuto dal sistema, viene presentata la seguente schermata che consente la gestione dei servizi della Scrivania Applicativa a lui accessibili.

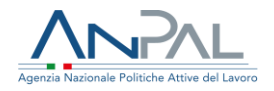

|                                |                                                                                                    |                                                                                                    |                     |                 |                      |  | 27/02/2019 16:00                                                                                                    |  |
|--------------------------------|----------------------------------------------------------------------------------------------------|----------------------------------------------------------------------------------------------------|---------------------|-----------------|----------------------|--|----------------------------------------------------------------------------------------------------|--|
| Profilazione Quali             | ativa II sistema che pe<br>e lavorativa delle<br>immediata dispe<br>orientamento pe<br>lavoro.           | Il sistema che permette di inserire le informazioni relative alla condizione personale<br>e lavorativa delle persone in cerca di lavoro che hanno presentato la Dichiarazione di<br>immediata disponibilità (Did). Tali informazioni sono utili a elaborare un percorso di<br>orientamento personalizzato per l'inserimento o reinserimento nel mercato del<br>lavoro. |                     |                 |                      |  | Quota 100, testo passa alla Camera<br>Via libera dal Senato al disegno di legge che istituisce Reddito di<br>cittadinanza e Quota 100. Il testo passa ora al vaglio della<br>Camera                                                          |  |
|                                |                                                                                                    |                                                                                                    |                     |                 |                      |  | 26/02/2019 18:00<br><b>I</b> contributo del Fondo sociale europeo allo<br>sviluppo dell'impresa sociale<br>Nel convegno organizzato al Cnel di Roma, il 25 febbraio, si è<br>fatto i punto su contributo 5° acio sviluppo dell'imprenditoria |  |
|                                |                                                                                                    |                                                                                                    |                     |                 | VAI AL SERVIZIO ->   |  | sociale in Italia<br>26/02/2019 18:00                                                                                                    |  |
| E MyLe<br>La piatta<br>prevede | carning<br>forma di formazione online che offre corsi<br>video lezioni, tutorial, test finale e material | e online che offre corsi gratuiti e sempre disponibili in autoapprendimento. Ogni corso<br>al, test finale e materiale di approfondimento di diversa natura                                                                                                    |                     |                 |                      |  | Euroguidance, online il primo numero della<br>newsletter "Minformo" 2019  In apertura un focus su insight, la newsletter del network<br>europeo che illusta iniziative a estrumenti a sostegno<br>dell'orientamento e della mobilità         |  |
| VAI ALLA                       | FORMAZIONE →                                                                                             |                                                                                                    |                     |                 |                      |  | 26/02/2019 18:00<br>Z <sup>*</sup> Blockchain: soluzione per connettere le banche<br>dati                                                                                                    |  |
|                                |                                                                                                    |                                                                                                    | 540                 |                 |                      |  | ANPAL, in collaborazione con Cnel e Università di Roma Tre,<br>hanno avviato un progetto per risolvere il problema della                                                                                                    |  |
| Presto p                       | Jall<br>otrai accedere ai manuali utili a                                                                | (?)                                                                                                    | FAQ<br>In questa se | ezione potrai v | isualizzare tutte le |  | mancata interconnessione delle b                                                                                                    |  |

Selezionare il servizio "Profilazione Qualitativa" e cliccare sulla voce "Vai al servizio".

L'operatore viene quindi reindirizzato sulla Home-Page di Profilazione Qualitativa.

#### 2.2 Home page

Qui sono presenti vari contenuti, quali:

- una breve descrizione della funzionalità dell'applicazione
- Manuali, FAQ e messaggi relativi all'applicazione
- La possibilità di andare alla piattaforma di formazione online

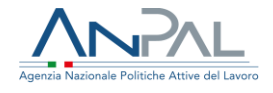

12

| Agenzia Nazion | ale Politiche Attive del Lavoro                                                                                                    |                                                                                                   | <mark>⊺ 800.00.00.39 _</mark> 🥨 🔣                                                                                                    | Fondo sociale europeo                                                                                                    |
|----------------|----------------------------------------------------------------------------------------------------|---------------------------------------------------------------------------------------------------|----------------------------------------------------------------------------------------------------|----------------------------------------------------------------------------------------------------|
| Home Ri        | icerca Inserisci                                                                                                    |                                                                                                   |                                                                                                    |                                                                                                    |
|                | Benvenuto in Profilazione Qualitativa<br>Cos'è<br>Profilazione qualitativa è il servizio che permette di acquisire le informazioni qualitative ri<br>lavorativa. La raccolta delle informazioni avviene tramite un questionario: la scheda di ori<br>A chi è rivolto<br>Il servizio è destinato a tutte le persone che hanno presentato la Dichiarazione di immedi<br>anche ai centri per l'impiego: la scheda di orientamento di base può, infatti, essere compi<br>A cosa serve<br>Le informazioni inserite nel sistema servono a valutare la condizione personale e lavorati<br>orientamento e più adeguato il percorso per l'inserimento nel mercato del lavoro. | guardanti la per<br>entamento di ba<br>ata disponibilità<br>iata anche con l'<br>va della person; | sona in cerca di lavoro, ossia le informazioni leg<br>ise.<br>al lavoro (Did) e che quindi devono stipulare il p<br>aiuto di un'operatrice o un operatore.<br>a e a elaborare il suo profilo di occupabilità, per n | ate alla sua condizione personale e<br>atto di servizio personalizzato. È rivolto<br>endere più efficaci le attività di<br>← MOSTRA MENO |
| -              | Manuali<br>Presto potrai accedere ai manuali utili a supportarti nell'utilizzo degli applicativi.<br>VAI AL MANUALE →                                                                                                    | Q                                                                                                 | <b>l tuoi messaggi</b><br>Hai 0 messaggi nuovi da leggere                                                                                                    |                                                                                                    |
| 1              | MyLearning     La piattaforma di formazione online che offre corsi gratuiti e sempre disponibili in     autoapprendimento. Ogni corso prevede video lezioni, tutorial, test finale e materiale     di approfondimento di diversa natura     VAI ALLA FORMAZIONE →                                                                                                    |                                                                                                   |                                                                                                    |                                                                                                    |
| ?              | FAQ<br>In questa sezione potrai visualizzare tutte le domande più frequenti.<br>VAI ALLE FAQ →                                                                                                    |                                                                                                   |                                                                                                    |                                                                                                    |

## 3. Funzionalità

Da qui è disponibile accedere all'unica funzione dell'applicativo disponibile, 'Ricerca', che consente di visualizzare le profilazioni dei cittadini afferenti allo stesso CPI dell'operatore prendendo in input dei filtri.

#### 3.1 Funzione di ricerca profilazioni

Cliccando sulla voce "Ricerca" si aprirà una pagina come quella riportata nell'immagine sotto.

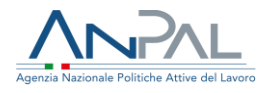

| Home Ricerca                                |                                           |           |          |      |
|---------------------------------------------|-------------------------------------------|-----------|----------|------|
| Profilazione Qualitativa / F                | licerca                                   |           |          |      |
| Ricerca Profila<br>Inserisci almeno due cam | <b>zioni</b><br>pi per avviare la ricerca |           |          |      |
| CODICE FISCA                                | LE                                        | COGNOME   | NOME     |      |
| REGIONE                                     |                                           | PROVINCIA | COMUNE   |      |
|                                             | •                                         |           |          |      |
|                                             |                                           |           |          |      |
|                                             |                                           |           | Cancella | erca |

Per cercare la profilazione di un cittadino, è necessario compilare almeno due dei campi e cliccare sul pulsante "Ricerca".

È possibile filtrare l'elenco per:

- Codice fiscale cittadino
- Cognome del cittadino
- Nome del cittadino
- CPI responsabile della profilazione del cittadino (Regione-Provincia-Comune-CPI)

Nel caso in cui si vuole fare una nuova ricerca, è possibile premere il tasto "Cancella", che comporta la pulizia dei filtri prima inseriti, quindi la scomparsa della lista filtrata.

Un esempio di risultato della ricerca è visibile nella tabella contenuta nell'immagine di seguito riportata.

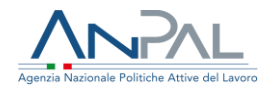

| rofilazione Qualitativa | / Ricerca                            |            |             |       |            |              |            |            |             |                 |         |
|-------------------------|--------------------------------------|------------|-------------|-------|------------|--------------|------------|------------|-------------|-----------------|---------|
| Ricerca Prof            | <b>ilazioni</b><br>campi per avviare | la ricerca |             |       |            |              |            |            |             |                 |         |
|                         |                                      |            |             |       |            |              |            |            |             |                 |         |
| pzz                     |                                      |            |             | COGNO | DME        |              |            | NOME       |             |                 |         |
| LAZIO                   |                                      |            |             | ROMA  |            |              |            | MARINO     |             |                 |         |
| CPI MAR                 | INO                                  |            | T           |       |            |              |            |            |             |                 |         |
|                         |                                      |            |             |       |            |              |            |            |             |                 |         |
|                         |                                      |            |             |       |            |              |            |            |             | ancella         | Dicorca |
|                         |                                      |            |             |       |            |              |            |            |             |                 | Nicerca |
| Codice Fiscale 🗢        | Cognome 🗢                            | Nome 🗢     | Compilazio  | one 🗢 | Stato ≑    | Data Stato 🗢 | CPI di cor | npetenza 🗢 | Valutazione | Data Valutazior | ie 🗢    |
| PZZFMZ48H11E248K        | s                                    | М          | INTERMEDIAT | Ά     | ANNULLATO  | 22-02-2019   | CPI MARINO |            |             |                 | Q       |
| PZZFMZ48H11E248K        | s                                    | М          | INTERMEDIAT | A     | ANNULLATO  | 25-02-2019   | CPI MARINO |            |             |                 | Q       |
| PZZFMZ48H11E248K        | s                                    | М          | INTERMEDIAT | A     | ANNULLATO  | 25-02-2019   | CPI MARINO |            |             |                 | Q       |
| PZZFMZ48H11E248K        | S                                    | М          | INTERMEDIAT | A     | CONFERMATO | 25-02-2019   | CPI MARINO |            | ~           | 25-02-2019      | Q       |
| PZZFMZ48H11E248K        | S                                    | М          | INTERMEDIAT | A     | ANNULLATO  | 25-02-2019   | CPI MARINO |            |             |                 | Q       |
| « 1 2 »                 |                                      |            |             |       |            |              |            |            |             | 5               | 10 25   |

Per ogni profilazione sono riportate le seguenti informazioni:

- Codice fiscale, cognome, nome del cittadino cui corrisponde la profilazione
- Modalità compilazione della scheda: 'diretta' se compilata direttamente dal cittadino, 'Intermediata' se compilata da operatore CPI in presenza del cittadino
- Stato della scheda di orientamento base
- Data dell'ultimo cambio di stato della profilazione
- Valutazione, che contiene l'icona 'check' solo nel caso in cui quella profilazione ha inserito un indice in stato 'Confermato'
- Data valutazione, ovvero la data di conferma dell'indice

A partire dalla tabella di elenco delle profilazioni il supervisore può visualizzare il riepilogo delle rispettive schede (icona lente di ingrandimento).

Di seguito è riportata l'immagine ad esempio di una schermata di riepilogo della profilazione.

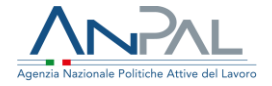

|                                                                                                    |                                                                                                    | Profilazione Qualitativa di M S                                       |                               |  |  |  |  |  |
|----------------------------------------------------------------------------------------------------|----------------------------------------------------------------------------------------------------|-----------------------------------------------------------------------|-------------------------------|--|--|--|--|--|
|                                                                                                    |                                                                                                    | Riepilogo                                                             |                               |  |  |  |  |  |
| Cittadino<br>Operatore<br>Scheda                                                                                                    | Codice Fiscale: PZZFMZ48H11E248K<br>Codice Fiscale: TSTTST80A01H501G<br>Stato: CONFERMATO                                                                | Cognome: S<br>Cognome: TEST20181211<br>Confermata in data: 25-02-2019 | Nome: M<br>Nome: TEST20181211 |  |  |  |  |  |
| Domanda 1<br>No                                                                                                    | : Si è mai rivolto ad un centro per l'impieg                                                                                                    | o prima d'ora?                                                        |                               |  |  |  |  |  |
| Domanda 2<br>No                                                                                                    | : Ha mai seguito un percorso di orientam                                                                                                    | nto/colloquio di aiuto nella ricerca di lavoro?                       |                               |  |  |  |  |  |
| Domanda 3<br>Acquisire magg                                                                                                    | : Quale risultato si aspetta da questo incc<br>jore consapevolezza delle mie capacità professionali                                                      | ntro?                                                                 |                               |  |  |  |  |  |
| Domanda 4<br>Questioni di tip                                                                                                    | : Quali sono gli ambiti legati al lavoro dovi<br>o economico; Realizzazione personale e lavorativa                                                       | incontra, o che suscitano, maggiori difficoltà?                       |                               |  |  |  |  |  |
| Domanda 5<br>5.1 Che tipo c<br>Non so                                                                                                 | : Strategie e canali per la ricerca di lavoro<br>di lavoro cerca?                                                                                        |                                                                       |                               |  |  |  |  |  |
| 5.2 È interess<br>Sì - eryeryt                                                                                                    | sato ad avere informazioni su corsi di formazio                                                                                                    | ne disponibili sul territorio per aggiornare o acquisire competenze   | e professionali?              |  |  |  |  |  |
| 5.3 Vuole ave<br>No                                                                                                    | re informazioni sul mercato del lavoro e i profi                                                                                                    | i professionali di suo interesse?                                     |                               |  |  |  |  |  |
| 5.4 Si è già at<br>No                                                                                                    | tivato per la ricerca del lavoro?                                                                                                    |                                                                       |                               |  |  |  |  |  |
| 5.5 Ha parteo<br>No                                                                                                    | 5.5 Ha partecipato di recente a dei colloqui di selezione?<br>No                                                                                         |                                                                       |                               |  |  |  |  |  |
| 5.6 Quali diffi                                                                                                    | coltà ha incontrato nella ricerca di lavoro?                                                                                                    |                                                                       |                               |  |  |  |  |  |
| Ci sono altre priorità prima della ricerca di lavoro<br>Sono sfiduciato e demotivato<br>Non so propormi<br>Non so come cenzare lavoro |                                                                                                    |                                                                       |                               |  |  |  |  |  |
| Non so dove in                                                                                                    | dirizzare la mia ricerca di lavoro                                                                                                    |                                                                       |                               |  |  |  |  |  |
| ghfgh;<br>5.7 Nel caso s                                                                                                    | ghfgh;<br>5.7 Nel caso si presentassero, sarebbe disposto a prendere in considerazione offerte di lavoro che comportino una sua mobilità sul territorio? |                                                                       |                               |  |  |  |  |  |
| Indietro                                                                                                    |                                                                                                    |                                                                       |                               |  |  |  |  |  |